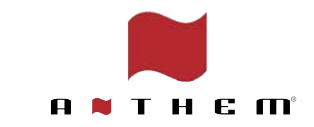

# **ARC**

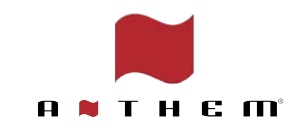

# ARC 簡介

Anthem Room Correction (ARC®) 技術可簡單快速地調整您設備的音頻特性,以適應您房間的聲音特徵。

由於音響系統運作時聲音會和房間的主要反射面和家具產生共振,這些共振通常會對揚聲器發 出的聲音產生負面影響,特別是低頻部分。消除這些共振的影響可使您的音響設備獲得更自然 的聲音;盡可能的接近理想環境。

Anthem 工程師利用獨家開發的演算法,除了能夠消除房間的負面影響,更重要是可以保留揚聲器的 聲學特性,令你的音響系統能在所有環境內發揮應有效果。

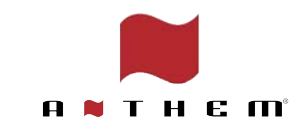

## **ARC Genesis**

ARC Genesis 是 Anthem 現時最先進的房間校 正軟件, 雖然上一代 ARC-2 的 iOS 和 Android Mobile APP 會使聲音效果有所改進, 但對於高階用戶或商業用途,還是建議使用 Mac 或 Windows PC 作為測試。 因為即使 ARC Genesis 使用與 APP 相同的演算 法來計算及校正曲線,內裏還是增加了更多彈 性的房間修正和設定。

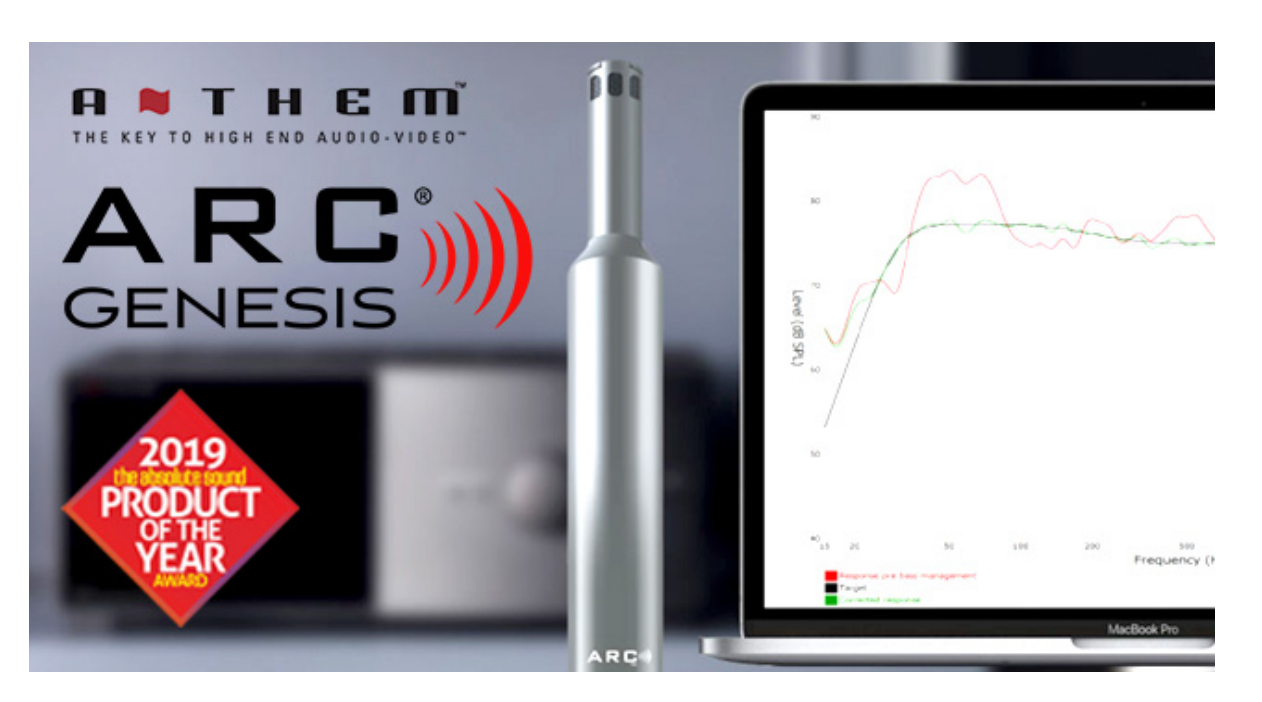

#### ARC Genesis 使用的麥克風是可用於進行聲學測量的最高級別

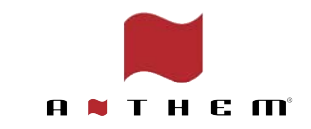

#### Anthem 擴大機 ARC 設置步驟簡介

- 1. 網絡連接 Network Setup
- 2. Anthem 網頁用戶界面
- 3. 3D Speaker Layout
- 4. Amp Matrixing
- 5. 選擇 Speaker Profile
- 6. 輸入喇叭與皇帝位距離
- 7. 下載並安裝ARC Genesis 軟件 (PC / MAC OS)
- 8. 執行ARC Genesis 程式, 按照軟件建議位置放好麥克風
- 9. 完成後上傳結果至擴大機

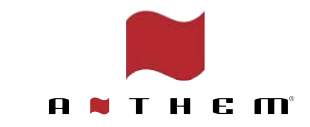

#### 1. 網絡連接 Network Setup

可以透過無線或有線去連接, 把Anthem 擴大機連接家居網 絡

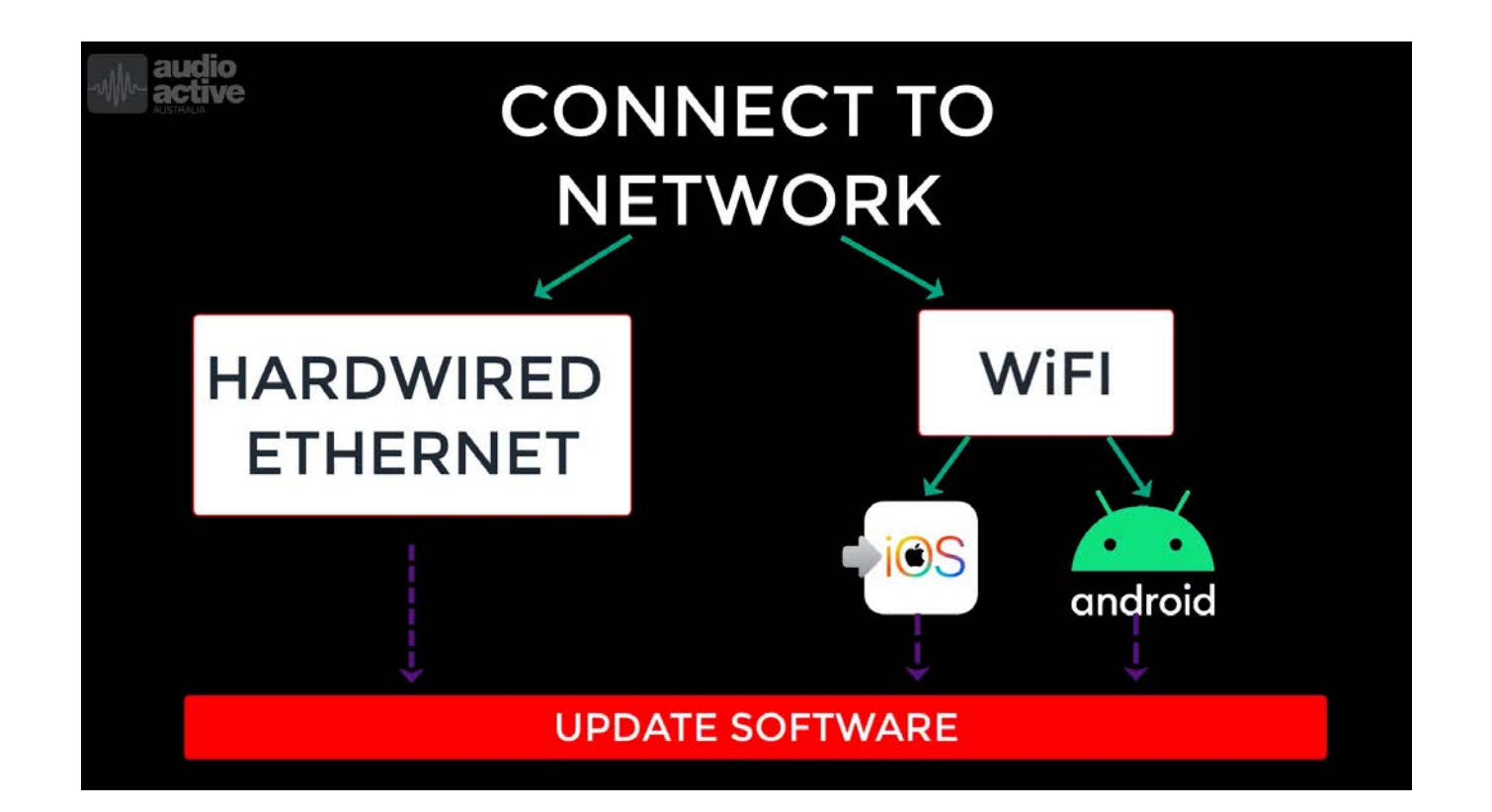

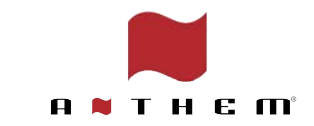

有線網絡連接

將 MRX/AVM 連接到網絡的最簡單方法是通過以太網電纜連

接。只需用以太網電纜 (LAN線) 從家中路由器(Router) 連接到 MRX/AVM 背面的以太網端口便可以。

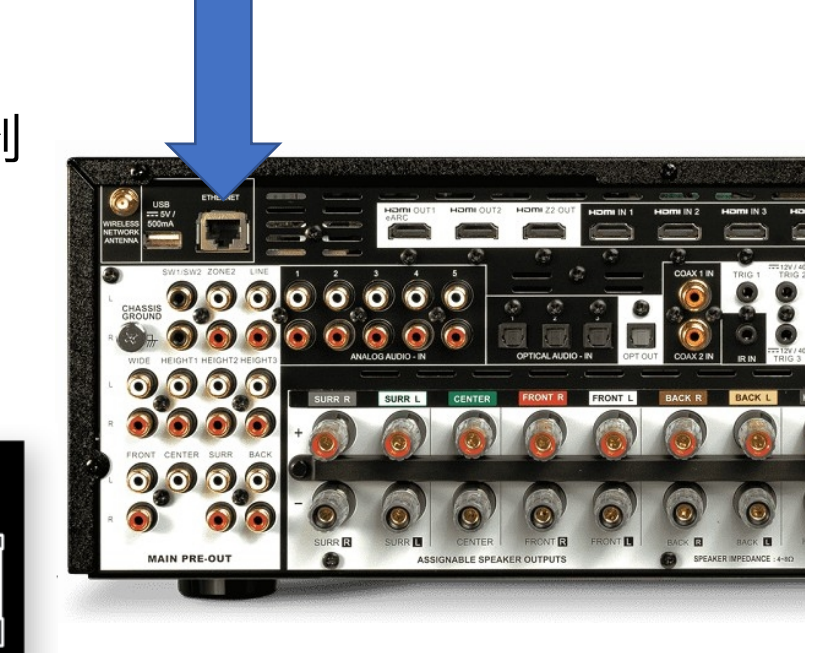

有線網絡比無線網絡更快和更穩定

ETHERNET

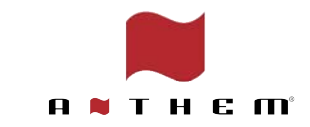

#### 無線網絡連接

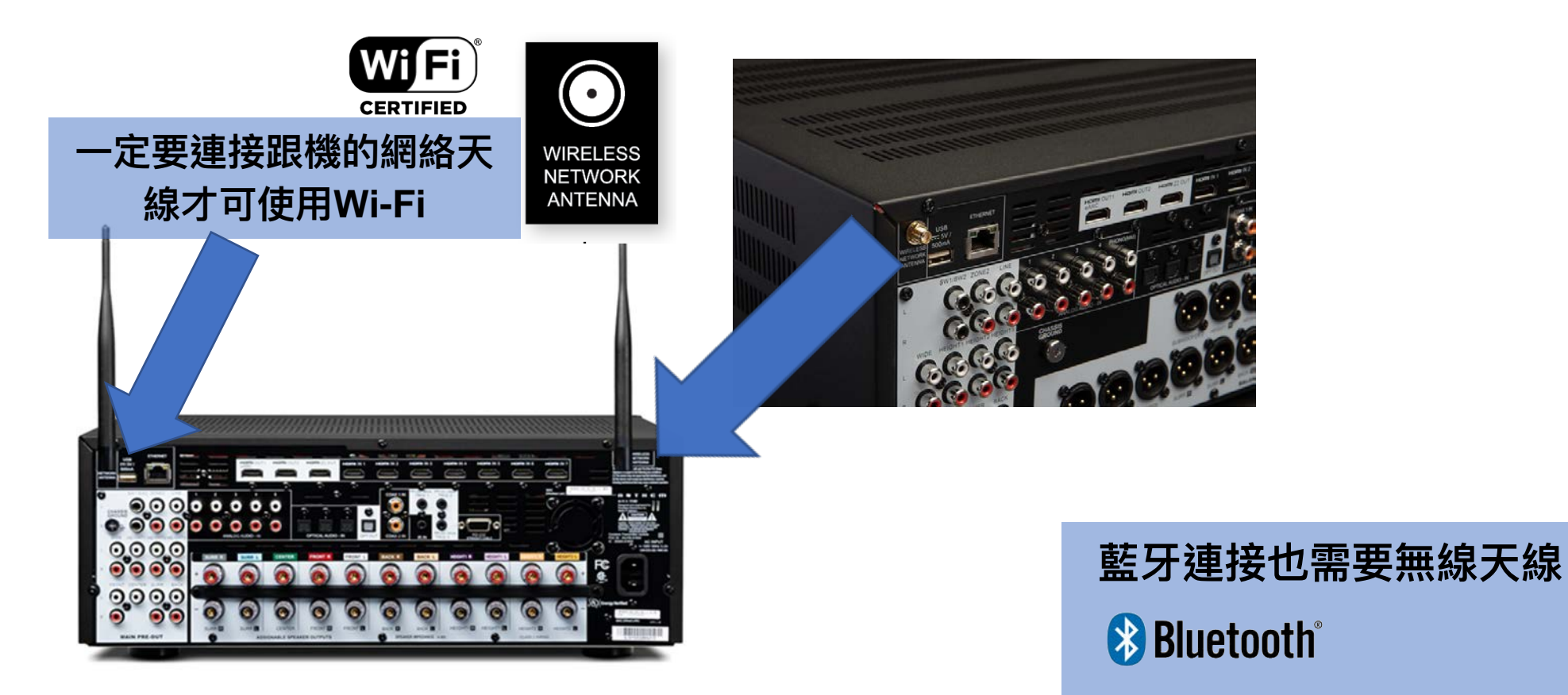

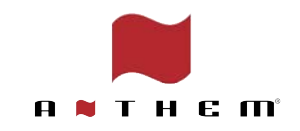

## 將Anthem 擴大機添加到Home 應用程序

蘋果產品可以透過WAC 模式將Anthem 擴大機連接到家中網絡, 而無需輸入網絡名稱和密碼

- 1. 首先將 Apple 設備(iPhone 或iPad) 連接到您希望Anthem 使用的無線網絡。
- 2. 在您的 iPhone 或 iPad 上啟動 Home 1 應用程序
- 3. 點擊屏幕右上角的加號 (+) 按鈕 🕂
- 4. 點擊加入配件
- 5. 點擊更多選項
- 6. 然後在 "選擇要加至我的住家的配件" 點擊 你的Anthem 擴大機型號 (您可能需要稍等片刻才能顯示 出來)
- 7. 等待您的Anthem 擴大機被加入,然後選擇它所在的房間, 更可以為其指定名稱
- 8. 點擊 "完成"

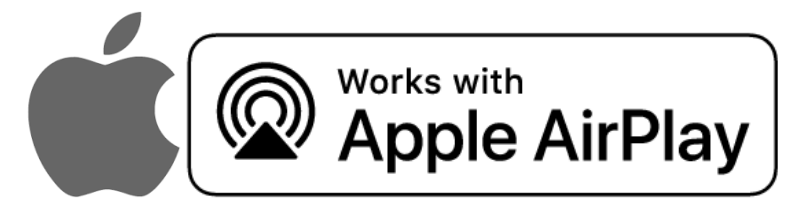

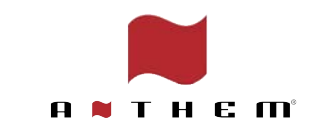

## 透過 Apple AirPlay 連接無線網絡

1.首先將 Apple 設備(iPhone 或iPad) 連接到您希望 Anthem 使用的無線網絡。

2.打開手機Wi-Fi 設置及開啟手機的Wi-Fi 連接 3.進入手機的Wi-Fi 設定菜單(Wi-Fi Settings Menu) 4.畫面拉到最下,在"設置新的Airplay 揚聲器(SET UP NEW AIRPLAY SPEAKER)" 選項中選擇 "Anthem XXX" 5.選擇要加入的網絡,然後點擊"Next" ("下一步") 6.加入網絡會自動完成

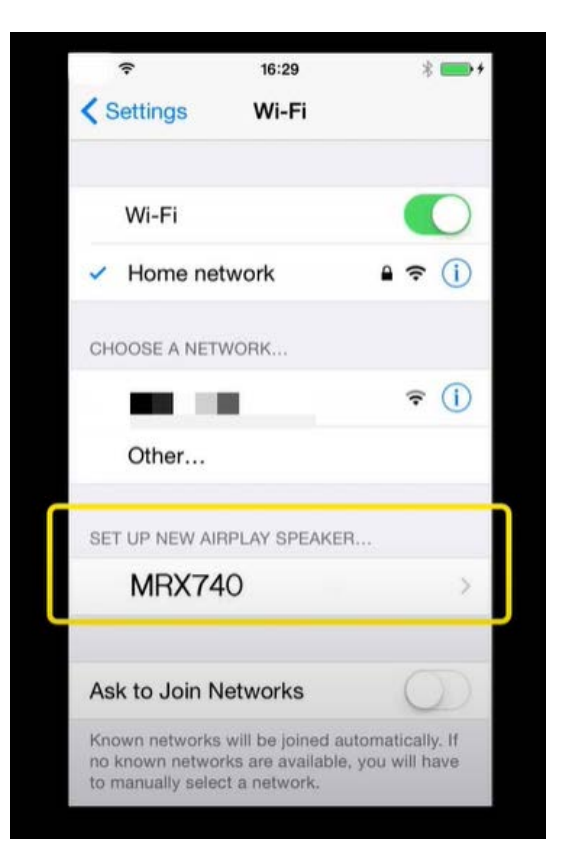

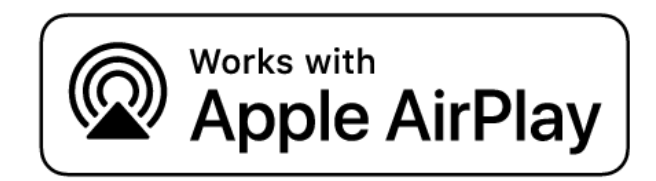

iPhone/iPad 和擴大機必須處於相同的家 居網絡,並已連接同一個 Wi-Fi 網絡

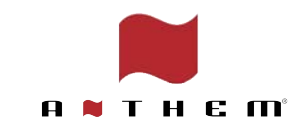

## 透過 Google Home 🛆 連接無線網絡

1.首先將 Android 設備(手機或平板電腦) 連接到您希望Anthem 擴音機使用的無線網絡。

2.下載及打開 Google Home 應用程序

3.選擇左上方的「新增」4.選擇圖示[設定裝置] + [新裝置]。

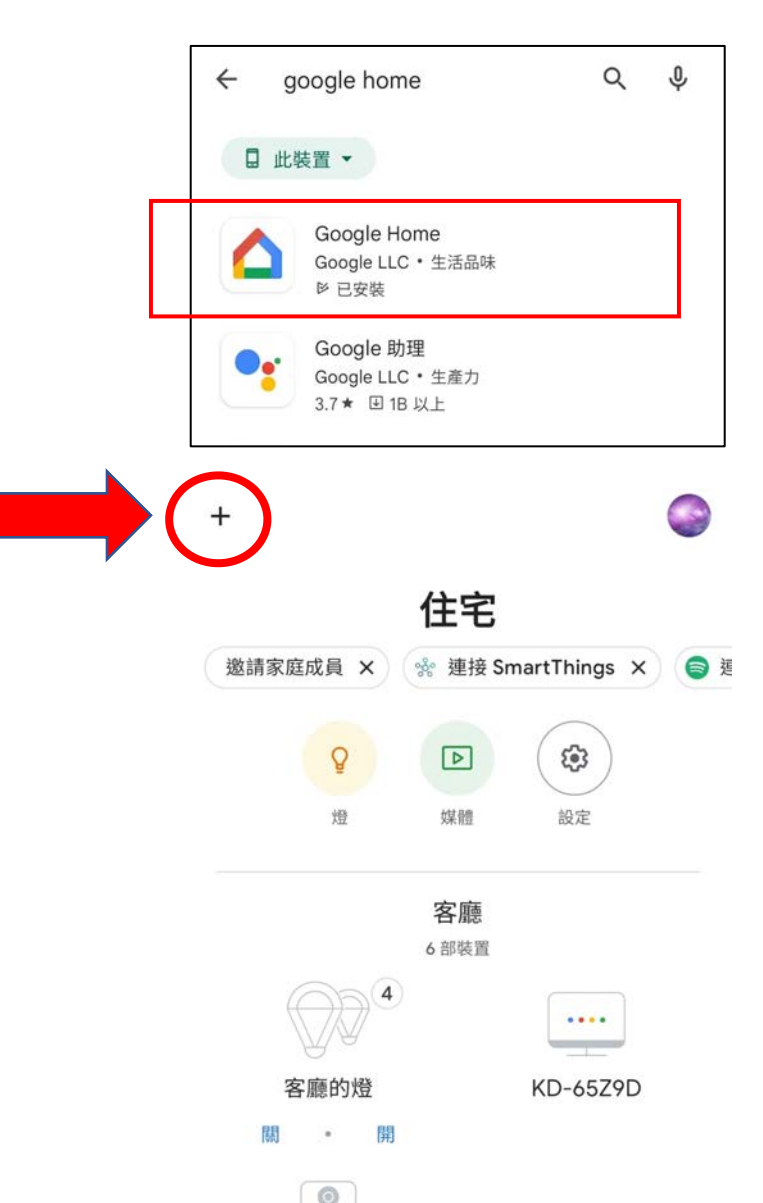

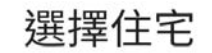

:

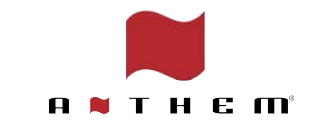

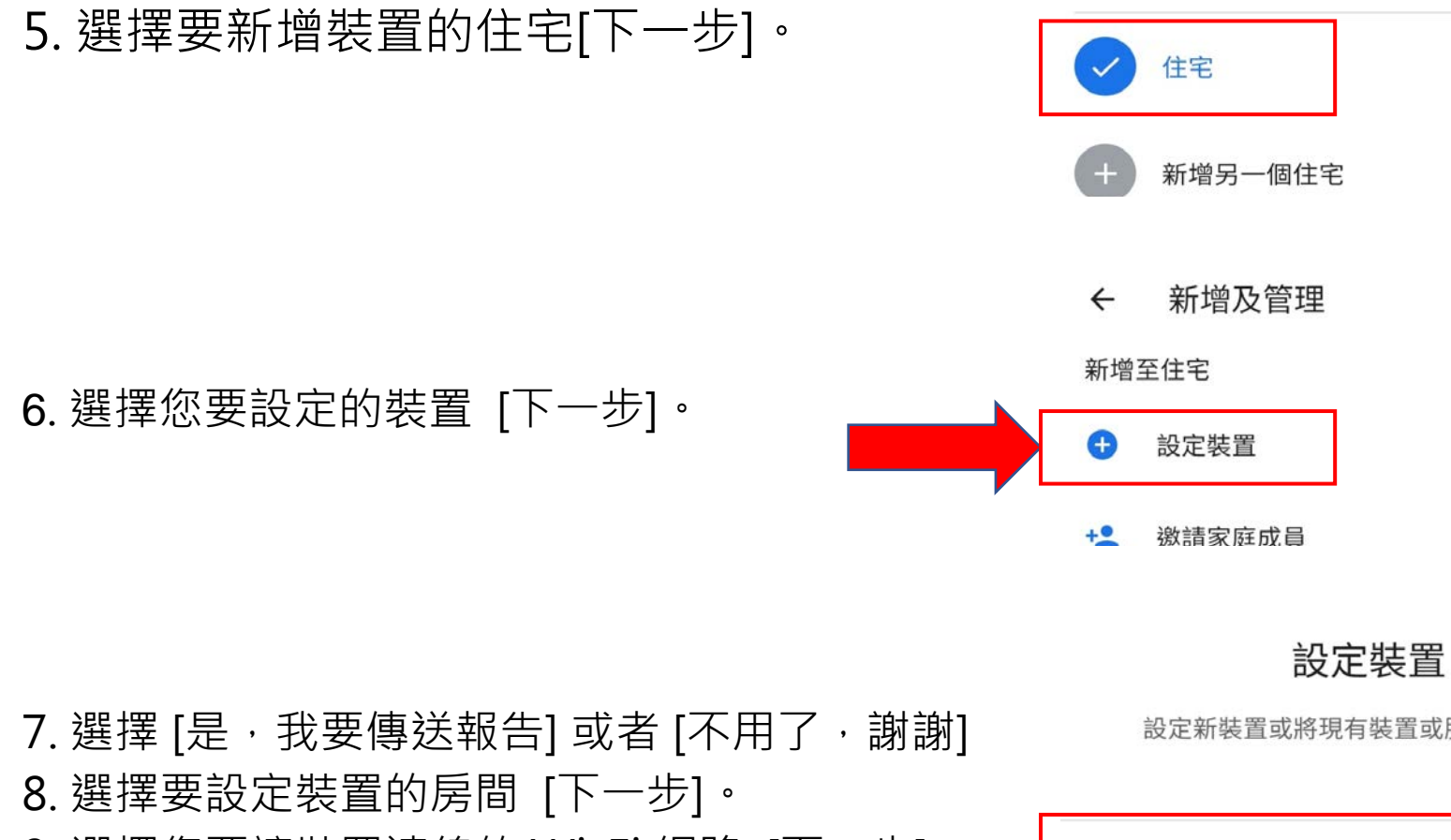

9. 選擇您要讓裝置連線的 Wi-Fi 網路 [下一步]。

設定新裝置或將現有裝置或服務加入住宅

#### 新裝置

新增裝置,例如 Chromecast、Google Nest 喇 叭/螢幕或合作夥伴提供的裝置,包括標有「可透過 Google Home 應用程式無縫設定」的裝置。

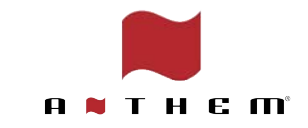

## 2. 使用 Anthem 網頁用戶界面

要使用 Anthem 網頁用戶界面, 您首先需要確定您MRX/AVM的 IP 地址

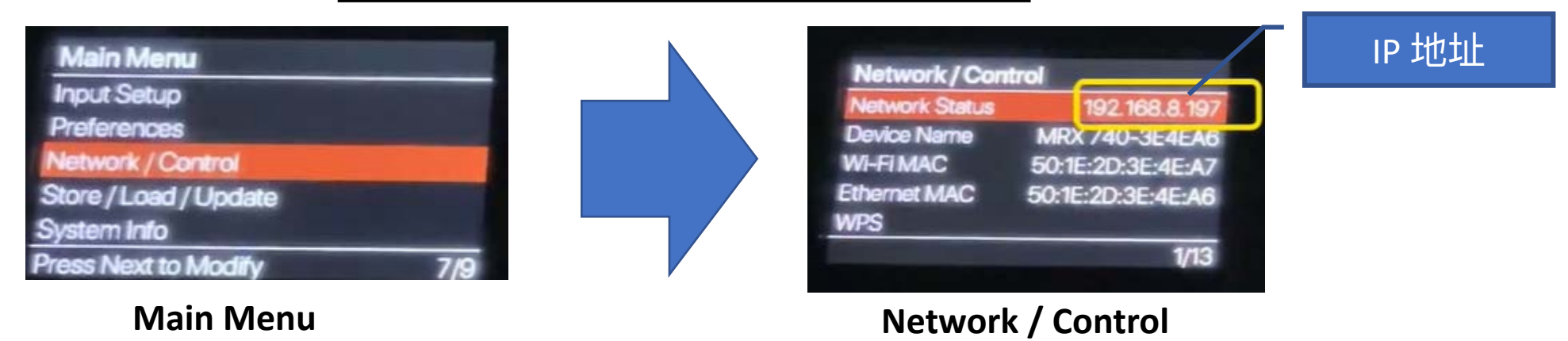

#### IP 地址可以通過前面板用以下方法找到:

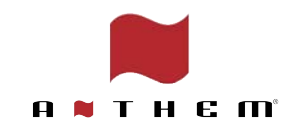

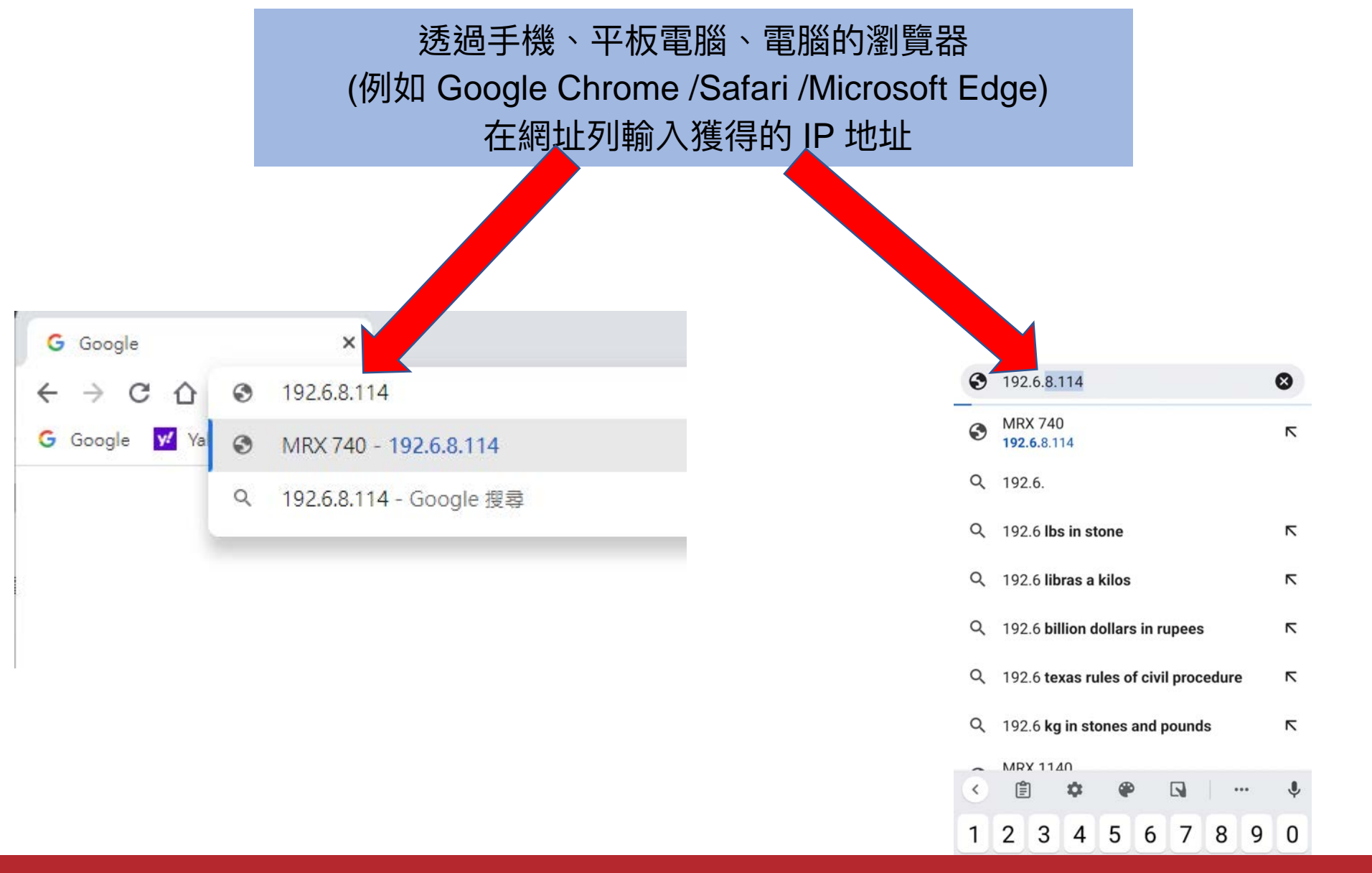

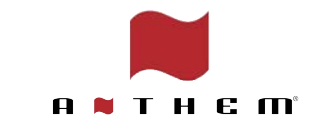

#### 完成後,便可以透過網頁用戶界面 操作擴大機,並作出不同設定

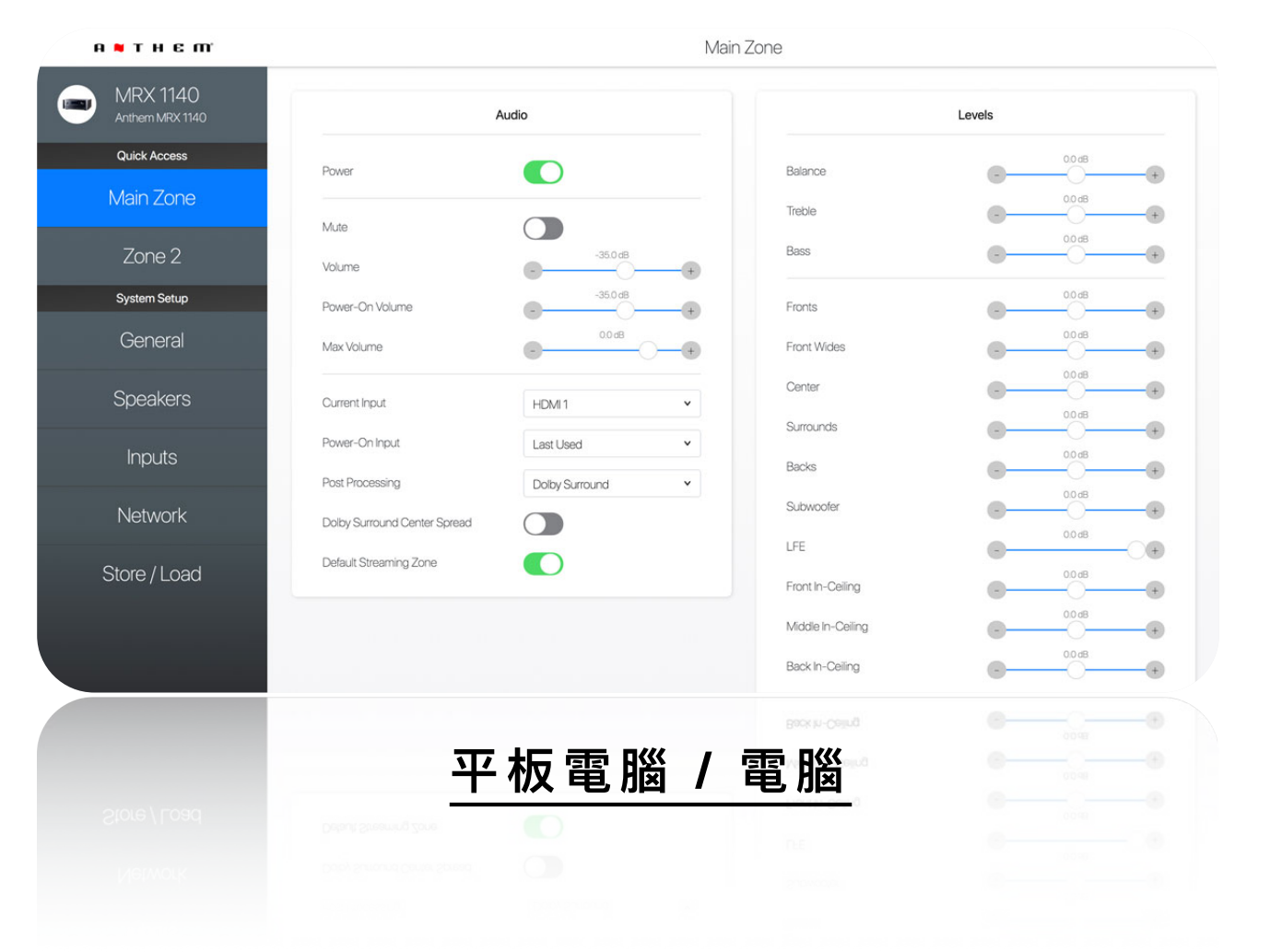

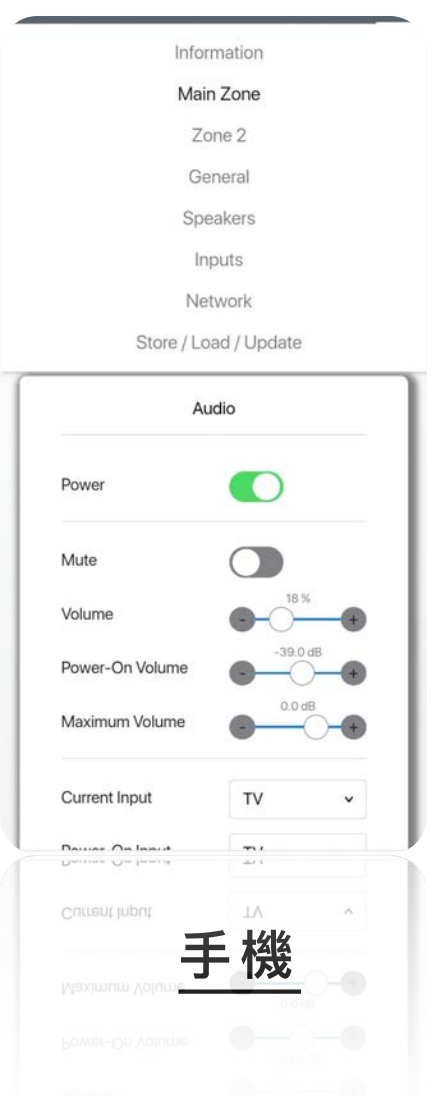

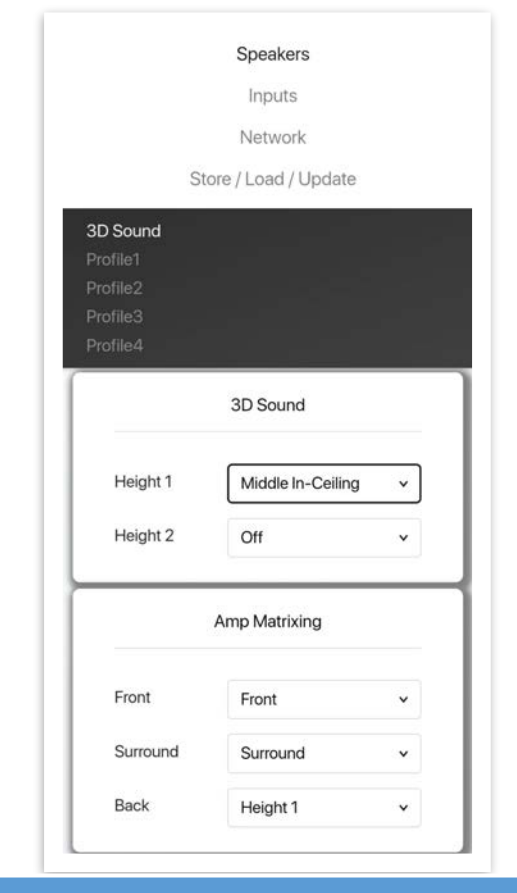

#### 除了ARC 功能外, 所有設定也 能透過網頁用戶界面使用

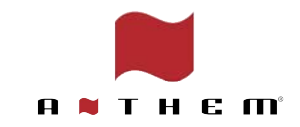

## 3. 在網頁用戶界面內設定 3D Sound (3D Speaker Layout)

| MRX-740-420E0A | 3D Sound Profile1 Prof | file2 Profile3 Profile4           |     |
|----------------|------------------------|-----------------------------------|-----|
| Anthem MRX 740 |                        |                                   |     |
| Quick Access   |                        | 3D Sound                          |     |
| Main Zone      | Height 1               | Front In-Ceiling                  | ~   |
| 7000 2         | Height 2               | Back In-Ceiling                   | × ] |
|                |                        | Middle In-Ceiling<br>Middle Dolby |     |
| System Setup   |                        | Back In-Ceiling                   |     |
| General        |                        | Back On-Wall<br>Off               |     |
| Speakers       | 根據實                    | 際情況輸入                             |     |
|                | 3D                     | 喇叭1₩直                             |     |

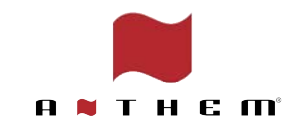

## 4. 在網頁用戶界面內設定 Amp Matrixing

用作分配 Anthem 內的放大器通道, 可根據情況設定驅動不同音箱 (\*中置通道無法分配)

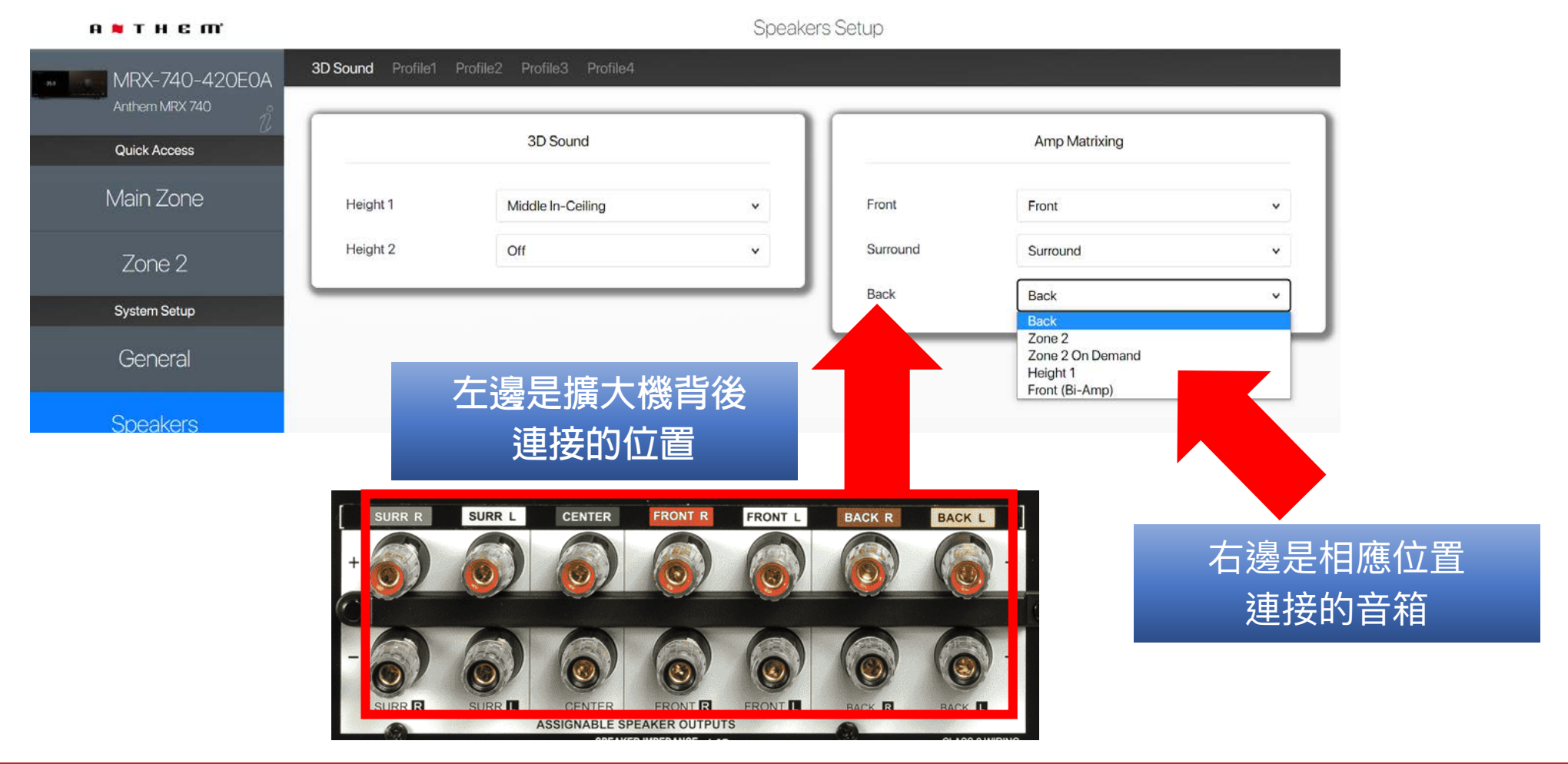

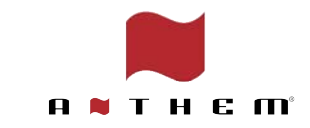

## 5. 選擇Speaker Profile

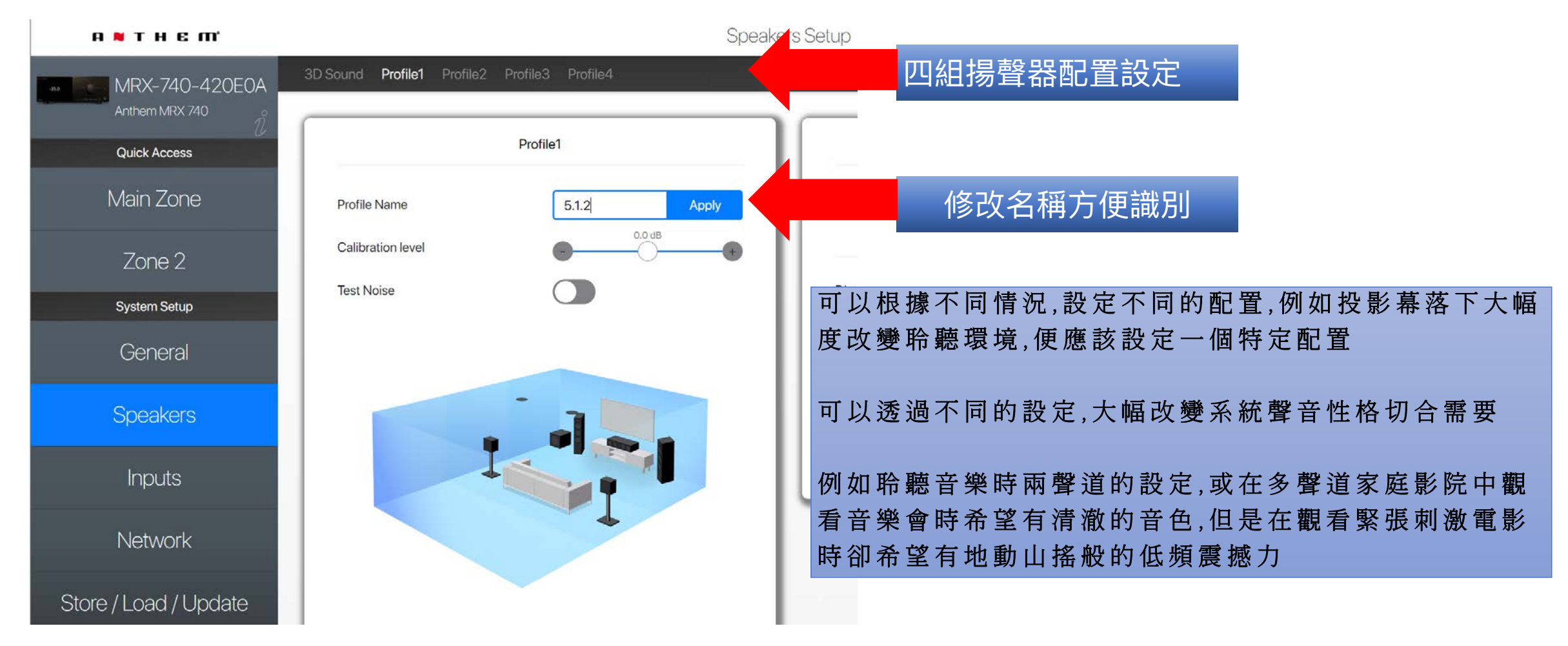

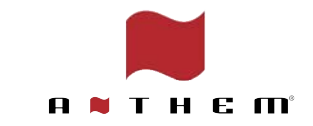

## 6. 輸入喇叭與皇帝位距離

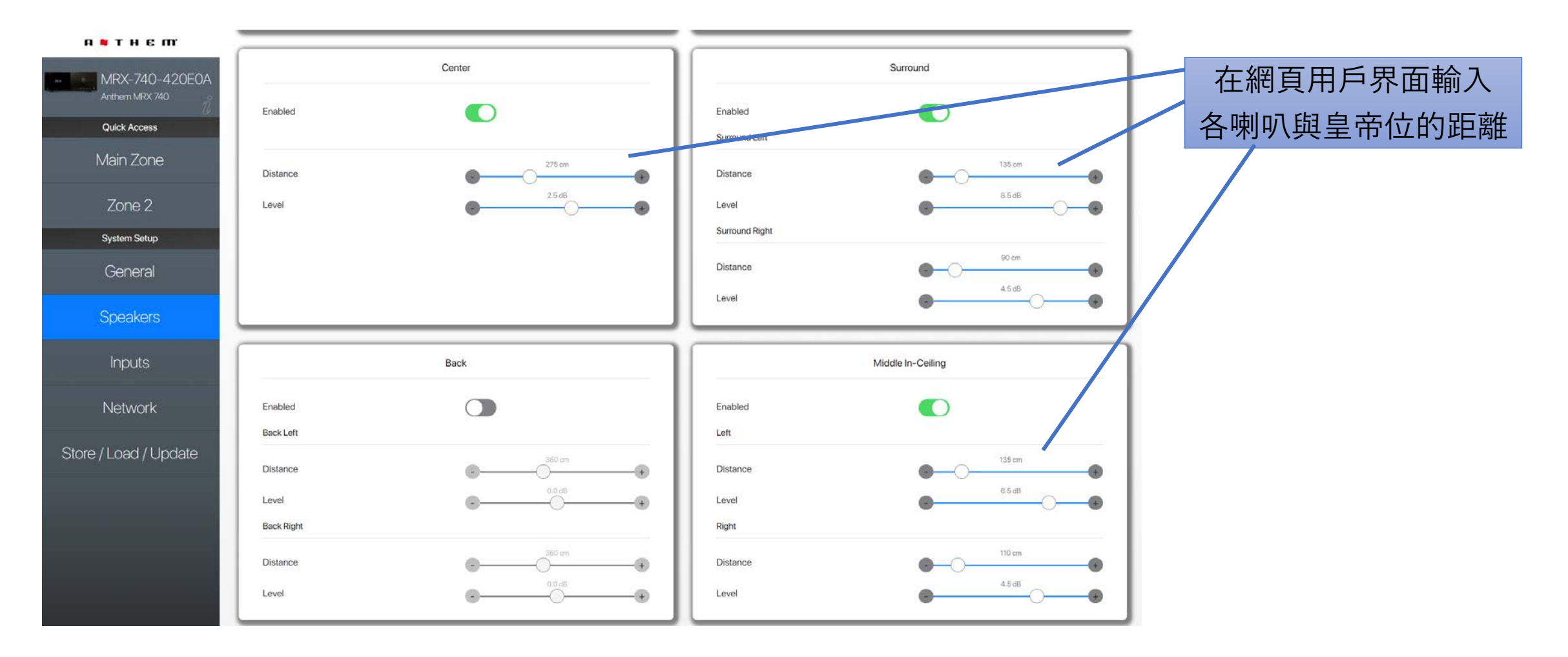

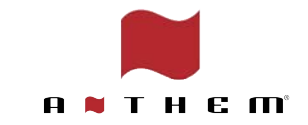

7. 下載ARC Genesis 軟件

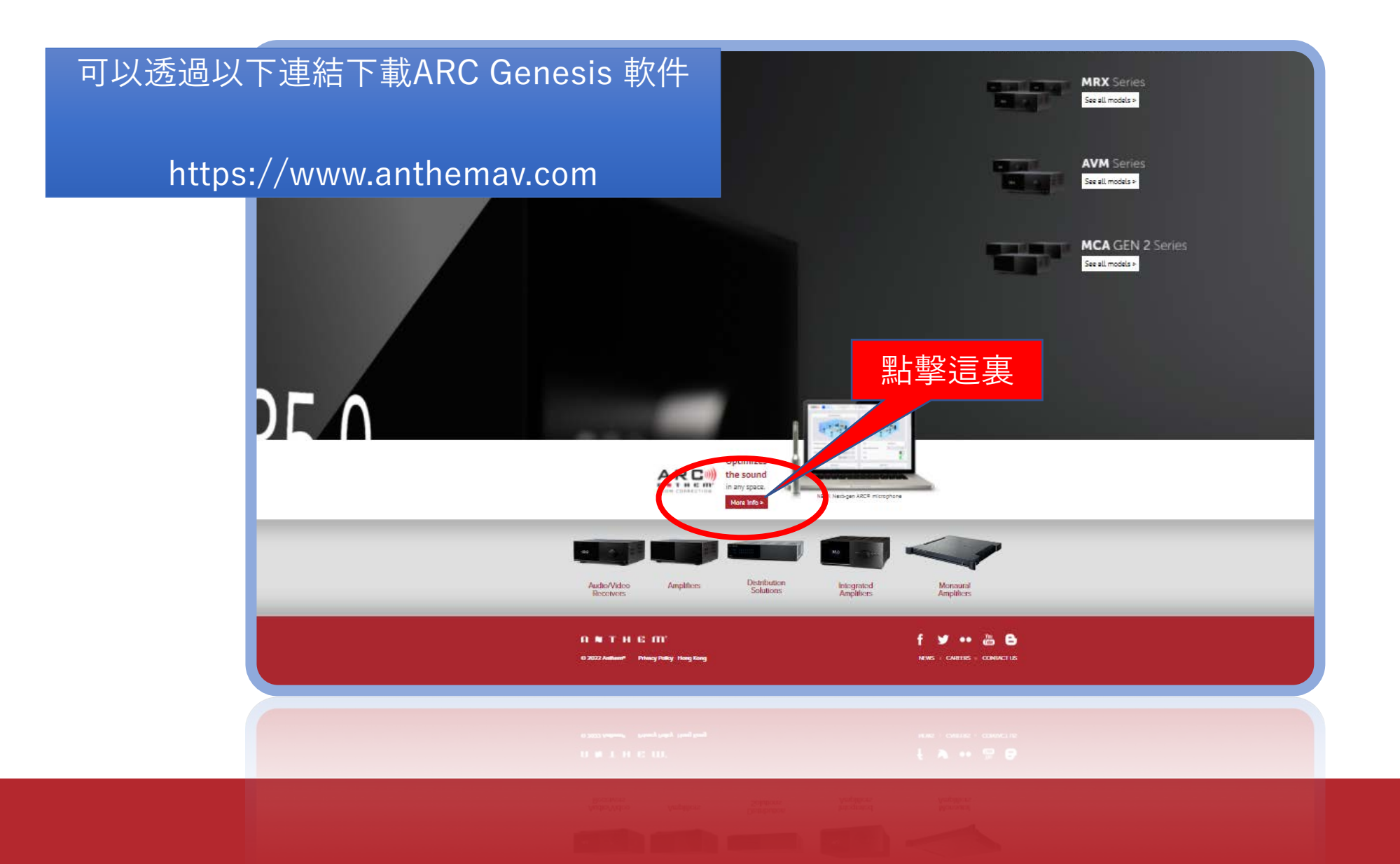

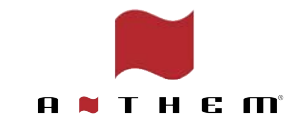

#### 7. 下載ARC Genesis 軟件

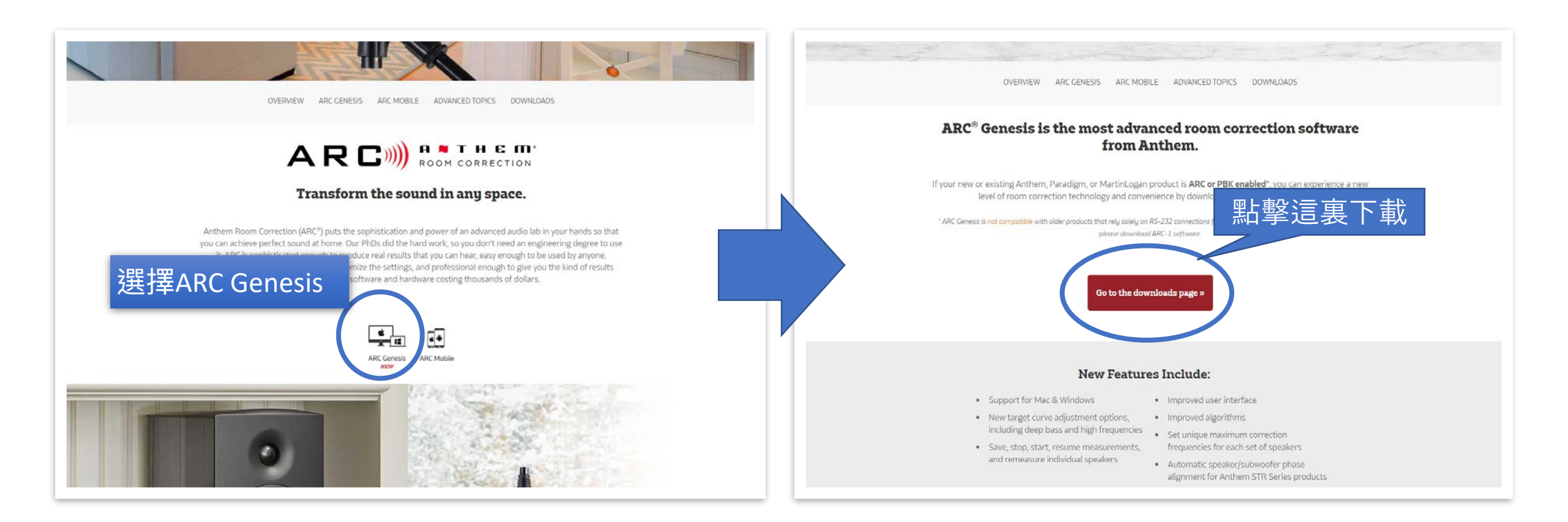

## 7. 下載ARC Genesis 軟件

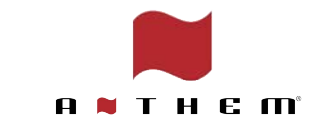

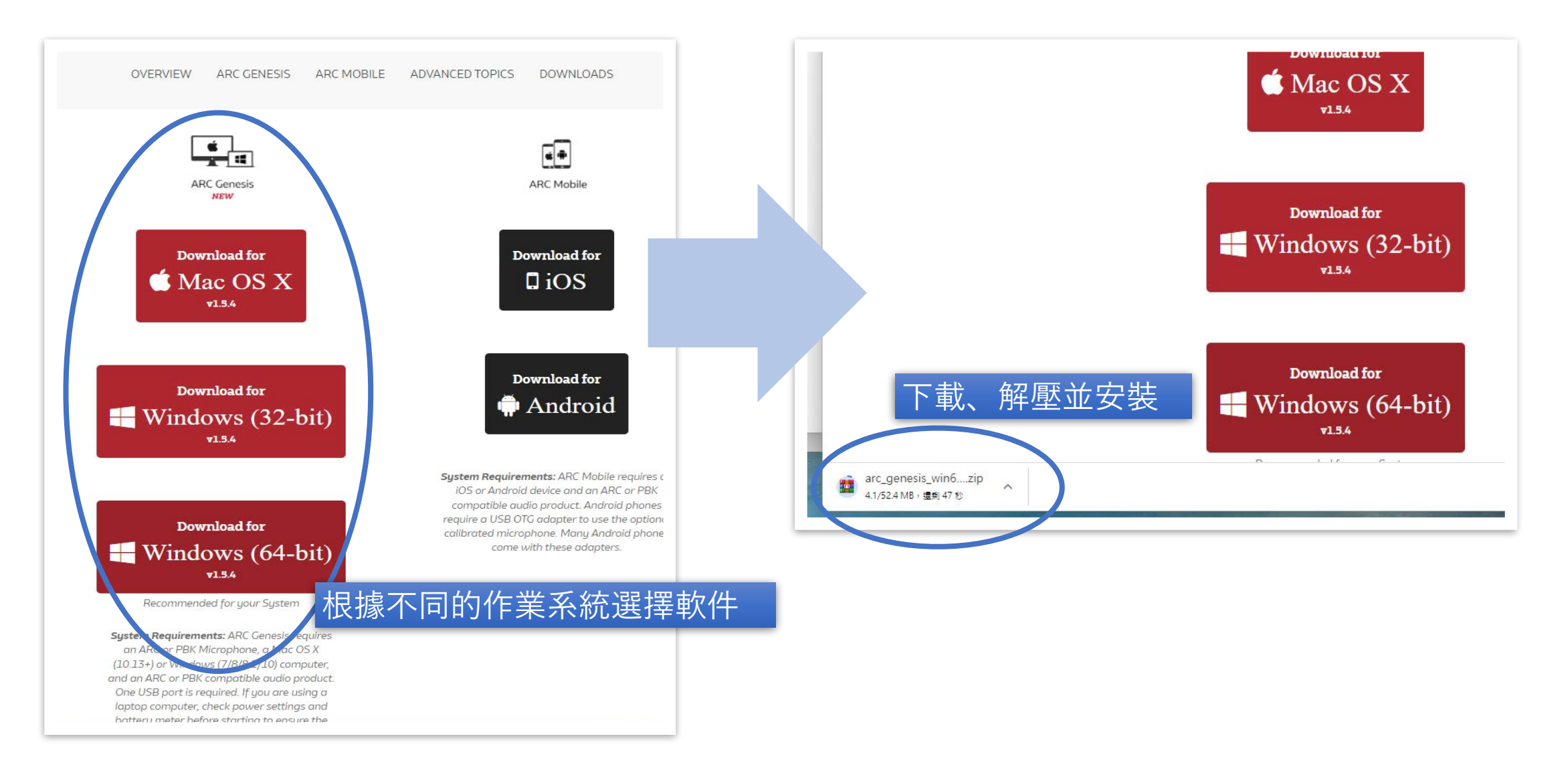

## 8. 執行ARC Genesis程式

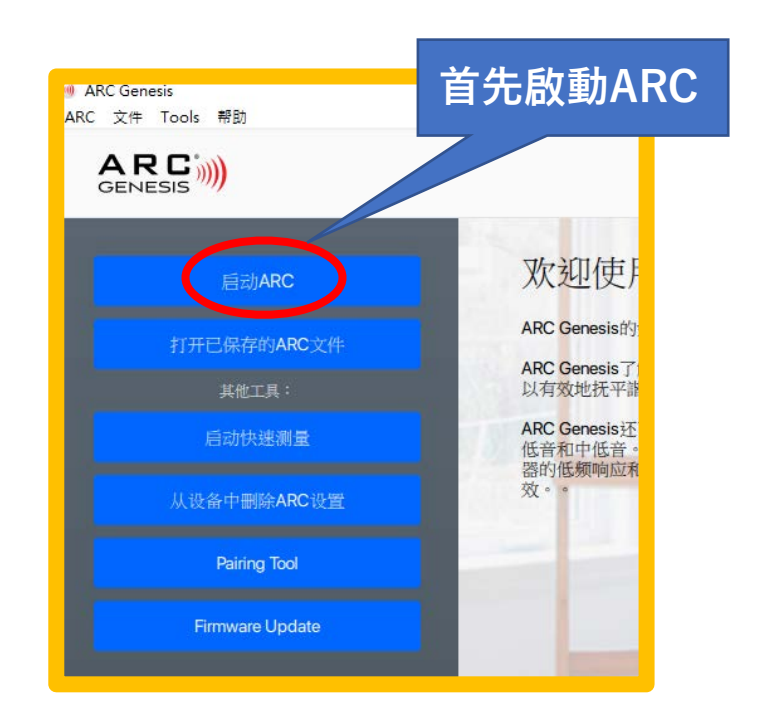

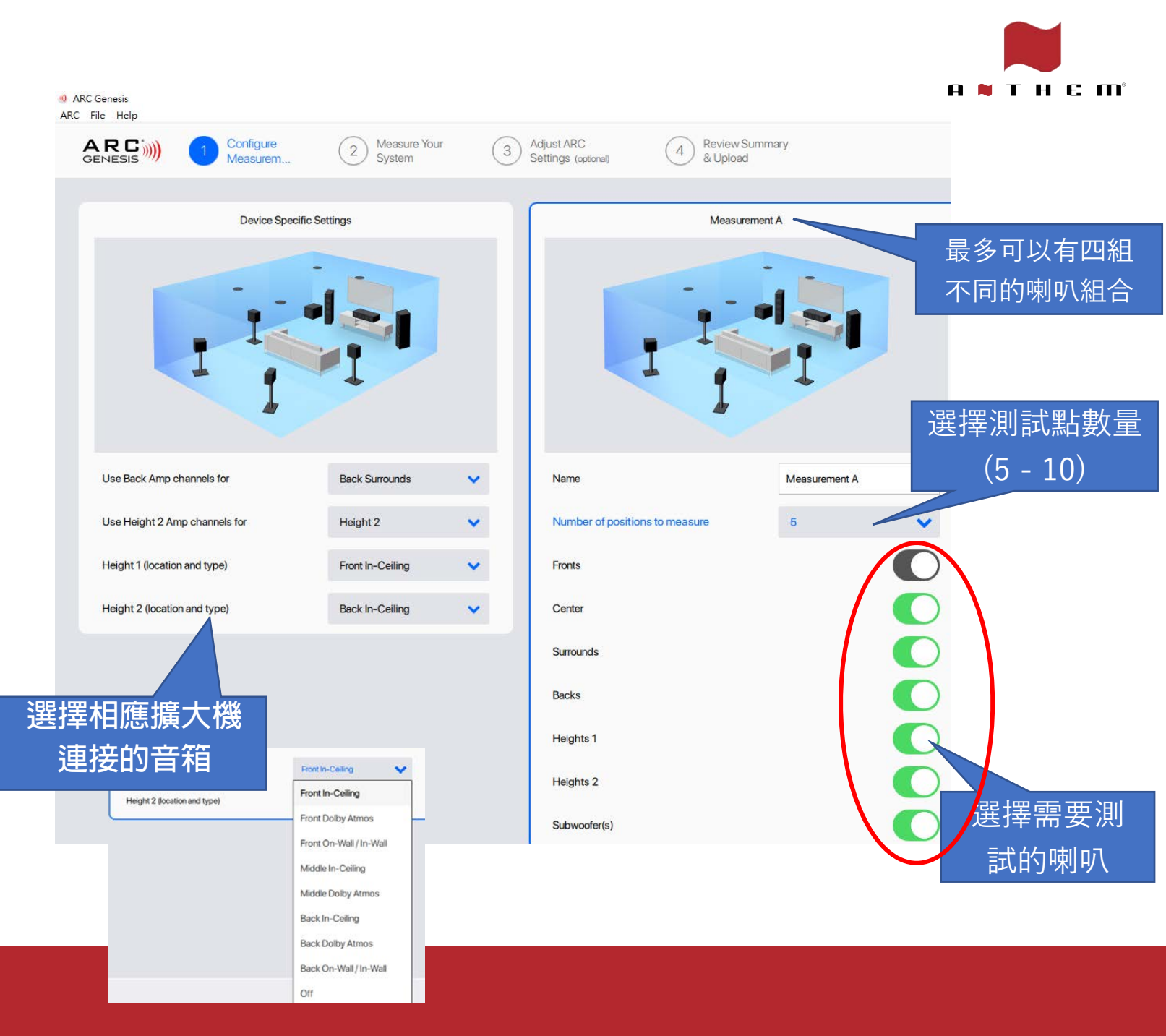

## 8. 執行ARC Genesis程式

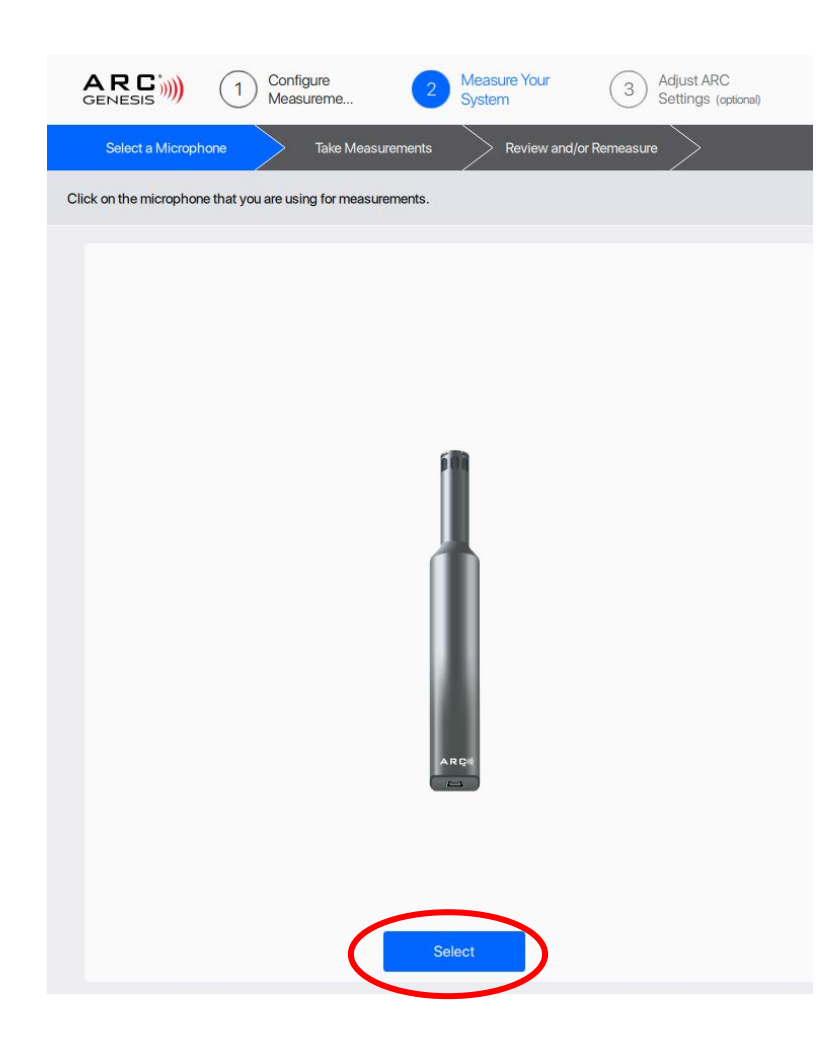

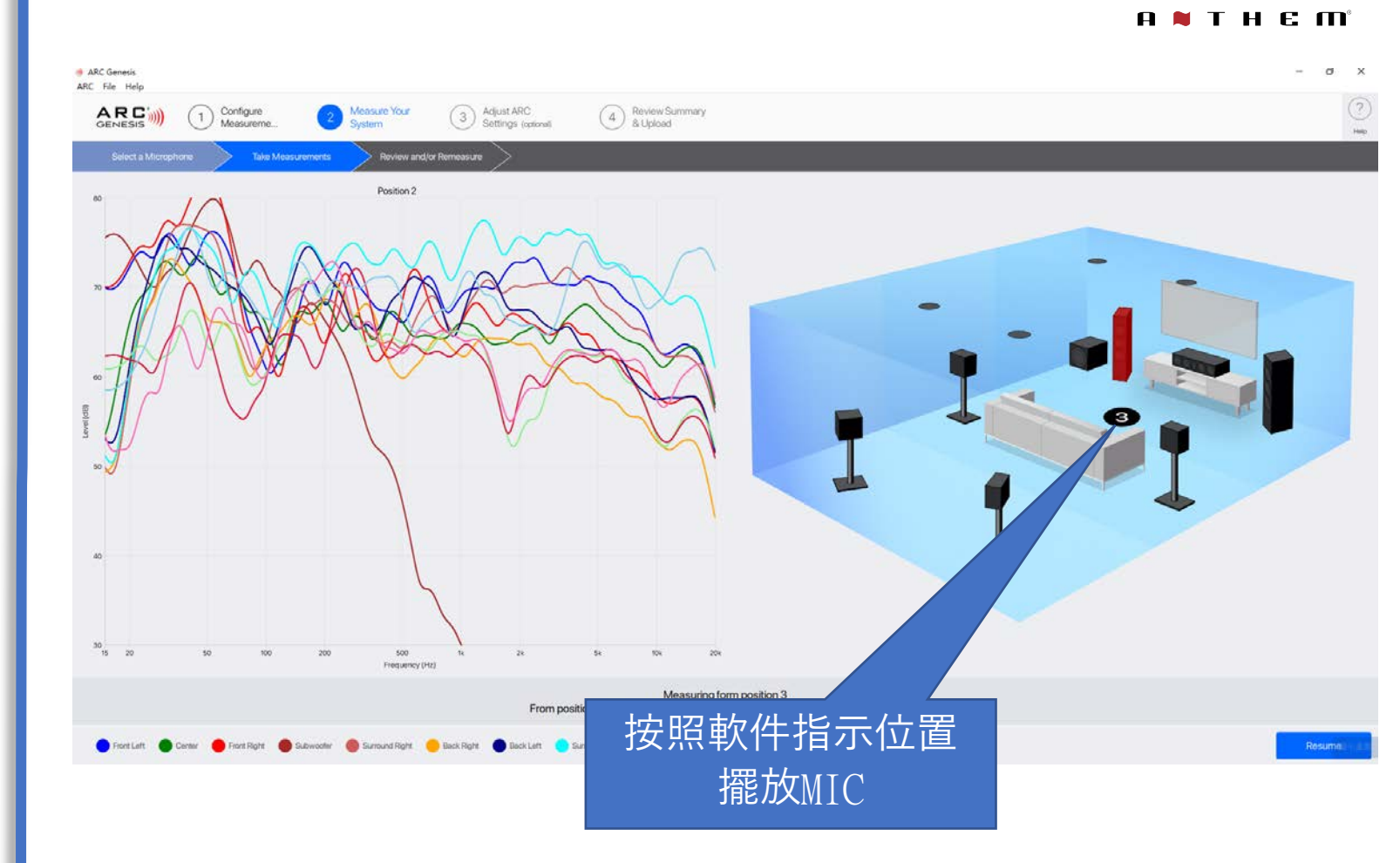

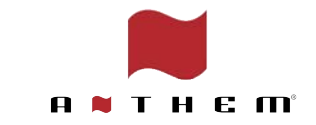

## 8. 執行ARC Genesis程式

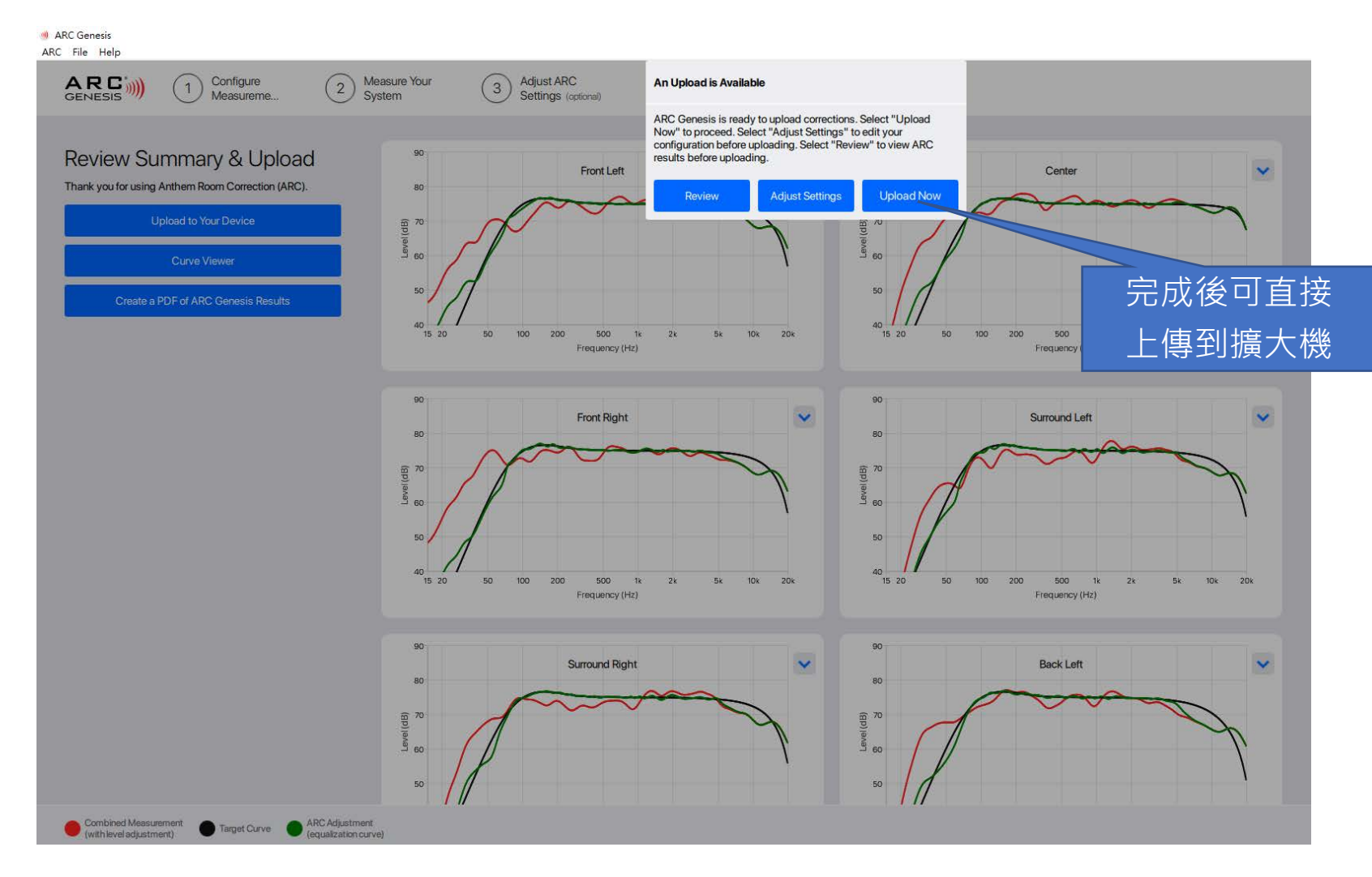

9. 完成後上傳結果至擴音機

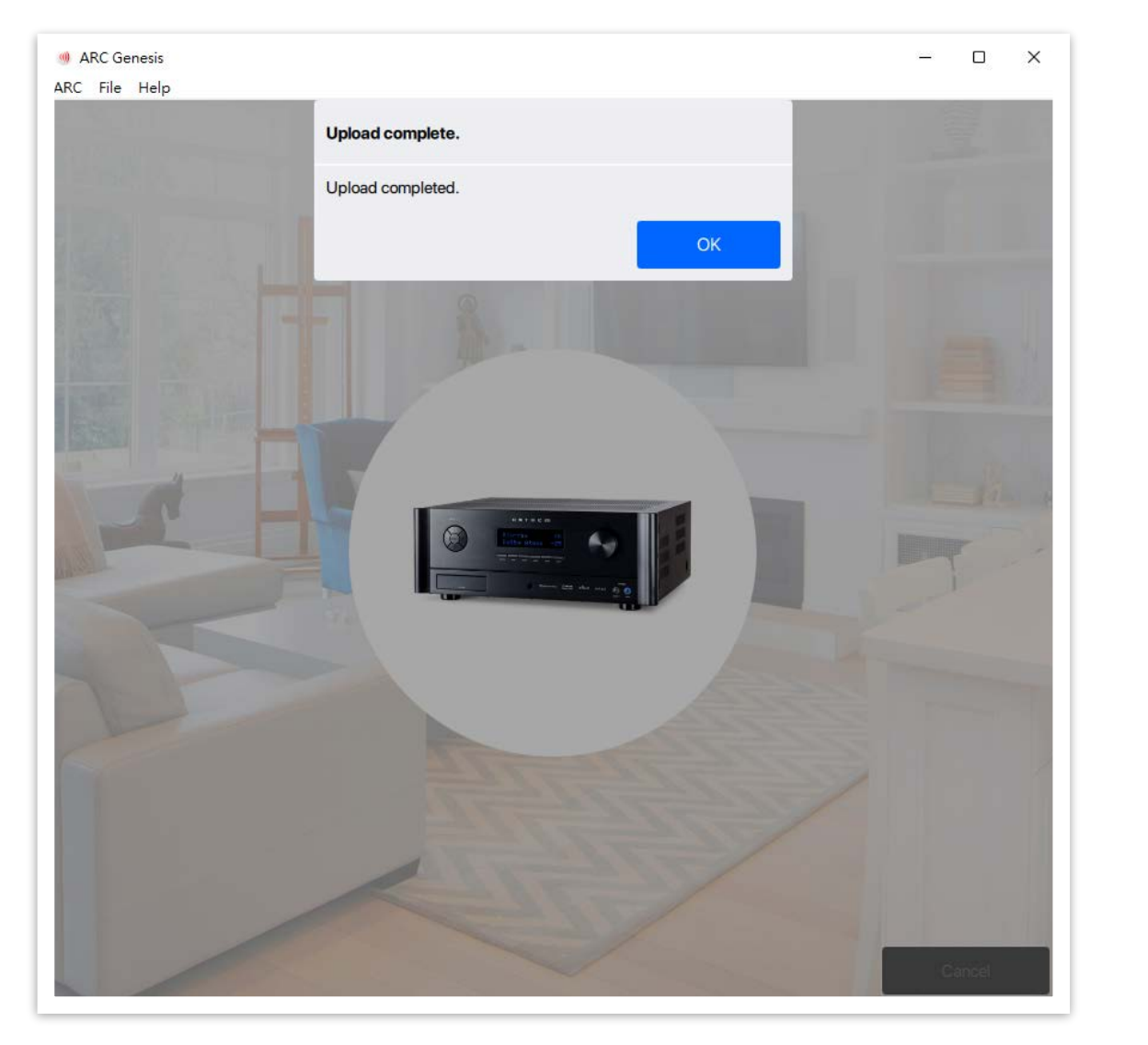

| MRX-740-420E0A | Add Input HTPC                  | •         | Insert Before Input |
|----------------|---------------------------------|-----------|---------------------|
| Quick Access   | <u>_</u>                        | HTPC      | ×                   |
| Main Zone      | Input Name                      | HTPC      | Apply               |
| Zone 2         | Video Input                     | HDMI1     | ¥                   |
| System Setup   | Audio Input                     | HDMI      | •                   |
| General        | Speaker Profile                 | 5.1.2     | •                   |
|                | Mode Preset for Mono Source     | Last Used | ~                   |
| Speakers       | Mode Preset for Stereo Source   | Last Used | ~                   |
| Inputs         | Mode Preset for Multi-Ch Source | Last Used | *                   |
|                | Anthem Room Correction          |           |                     |
| Network        | Dolby Audio Post-Processing     | None      | *                   |

#### 記得在擴大機內開啟ARC

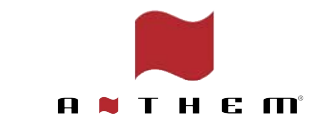

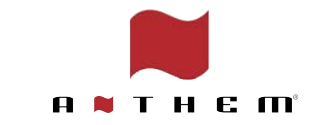

ARC Genesis

ARC File Tools Help

ARC GENESIS 提議在每一次做ARC前, Launch ARC 先移除擴音機內的檔案 Open a Saved ARC File Genesis understan and home theater system OTHER TOOLS: reflective surfaces, and Launch Quick Measure ARC Genesis also under incorporates these contr receivers, processors, an Remove ARC Settings From a Device response of speakers an settings that ensure natu Pairing Tool Firmware Update

 第1個測量位置非常重要,因為ARC會用它作為參考去 設置整個系統的聲音平衡及音壓,請放在你的的皇帝位, 及在聆聽時耳朵的高度,盡量達到MIC、耳朵和揚聲器 的中心(或高音揚聲器)大致相同高度

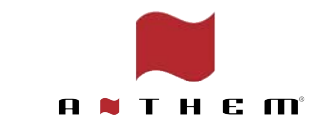

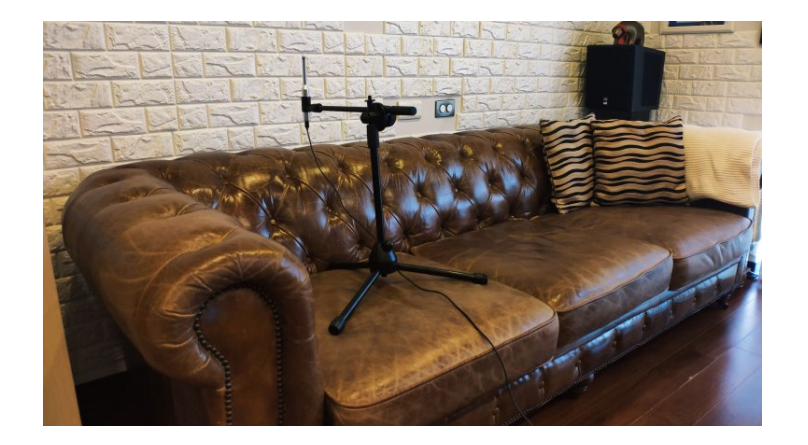

• 必須將MIC指向天花板,並將白點指向前方

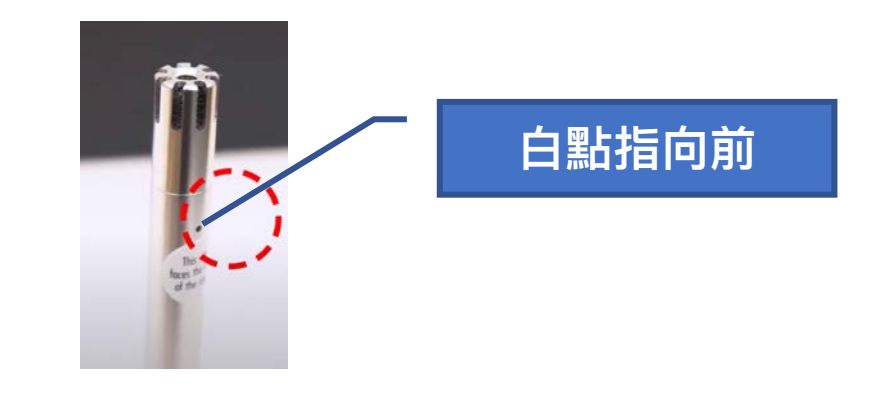

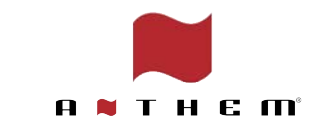

如要獲得最佳效果, 聆聽位置(第一個測量位置) 最好與
任何反射面保持 60 到 90 cm

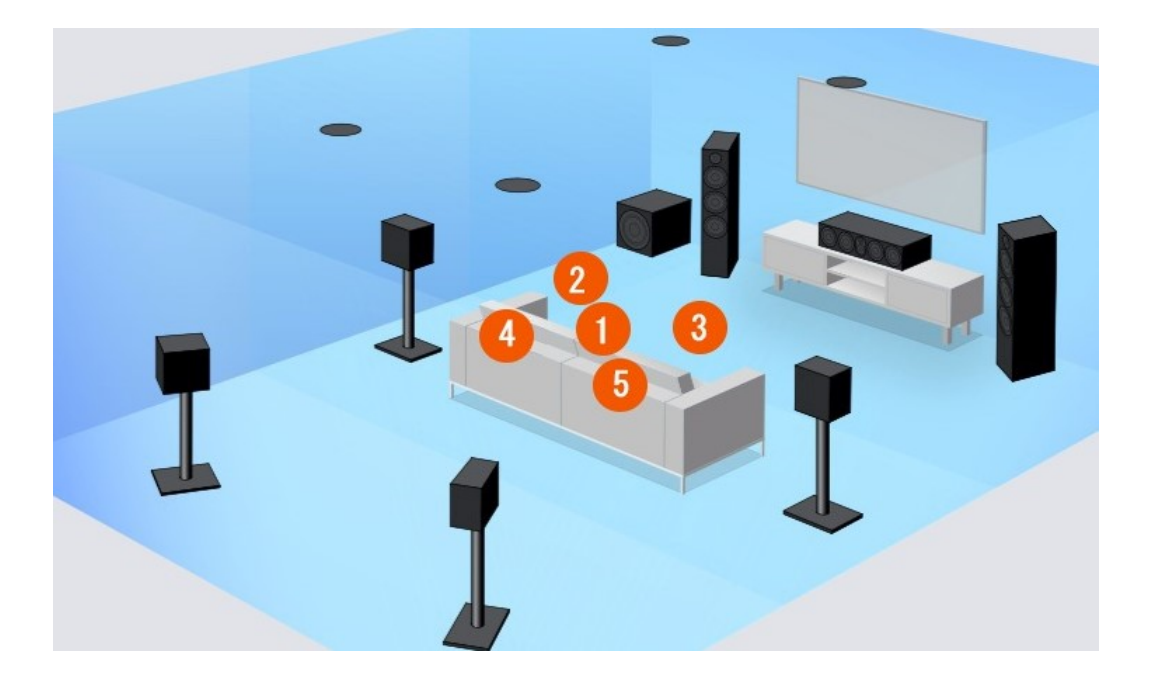

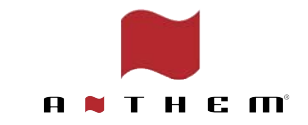

 將第 2 至第 5 個位置對稱地放置在第 1 個位置 (皇帝位)周圍。 有如「X」形圖案,第一個位置 在 X 的中心,而每個測量點距中心 60cm-75cm

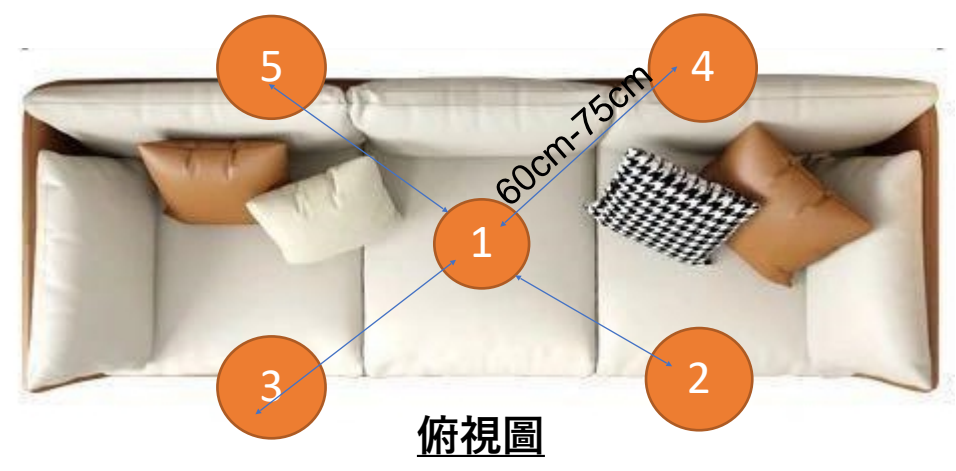

 如可以請改變第2至第5個測量位置的高度, 例如第2及第3兩個測量位置在第1個位置下 方15到30cm,4及5兩個測量位置在第1個 位置的上方15到30cm。這會為ARC提供了 更立體的房間視圖及其聲學特徵。

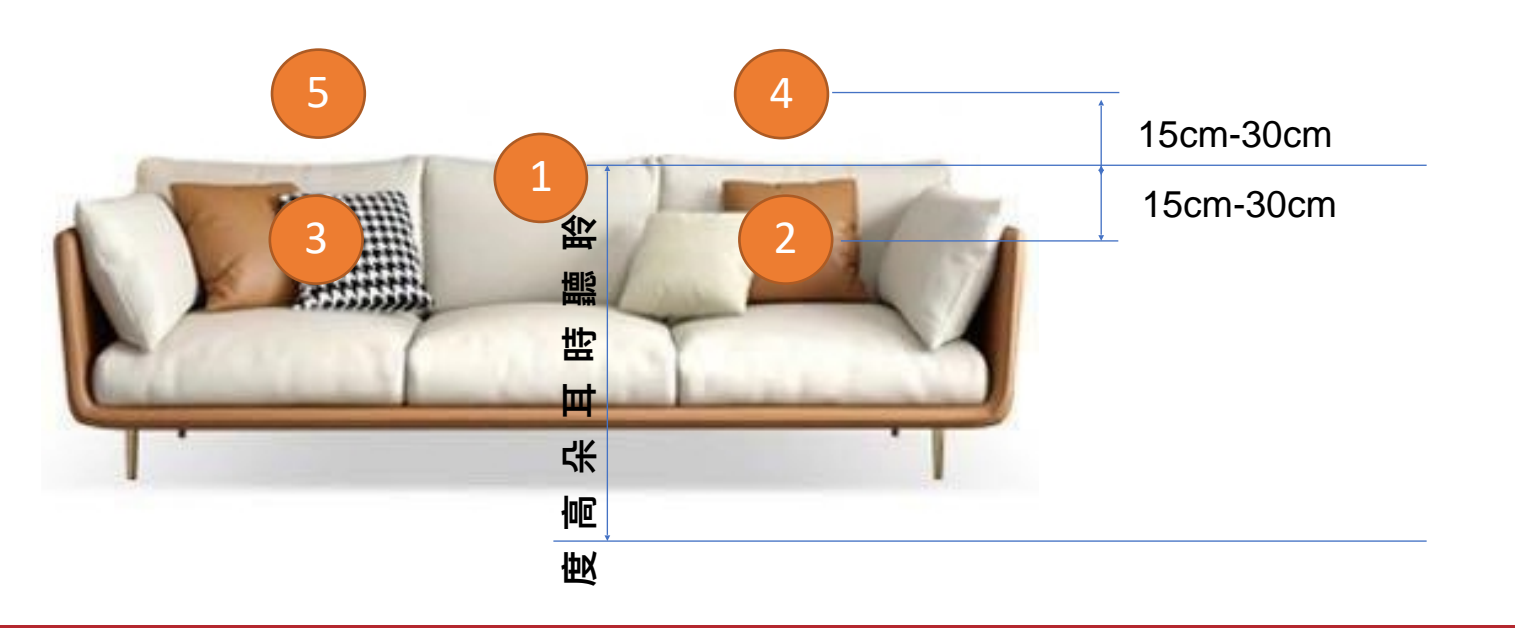

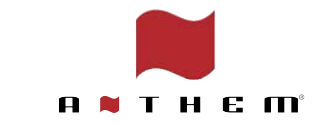

 如果第一個測量位置與牆壁、高身傢俬或 反射面距離小於 60cm, 建議將第一個測量 位置平移向正前方, 但第 2 到第 5 個位置 仍然保持推薦距離 (60 cm)

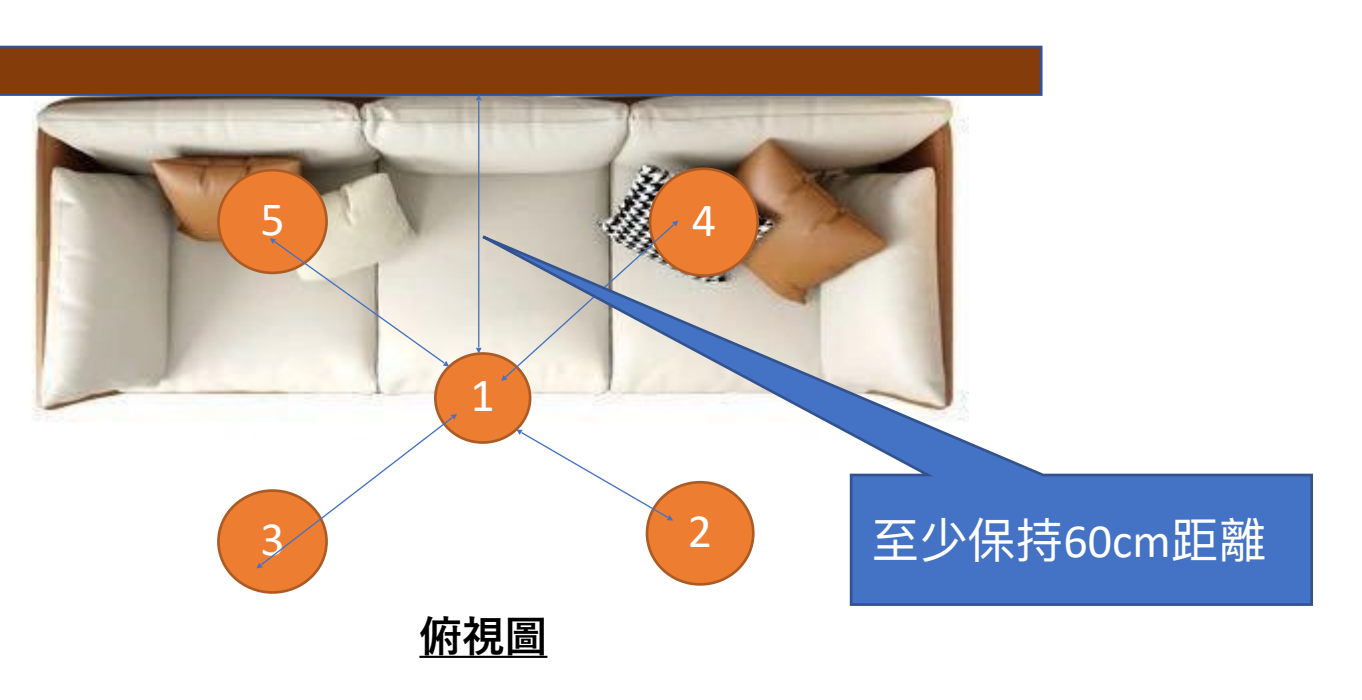

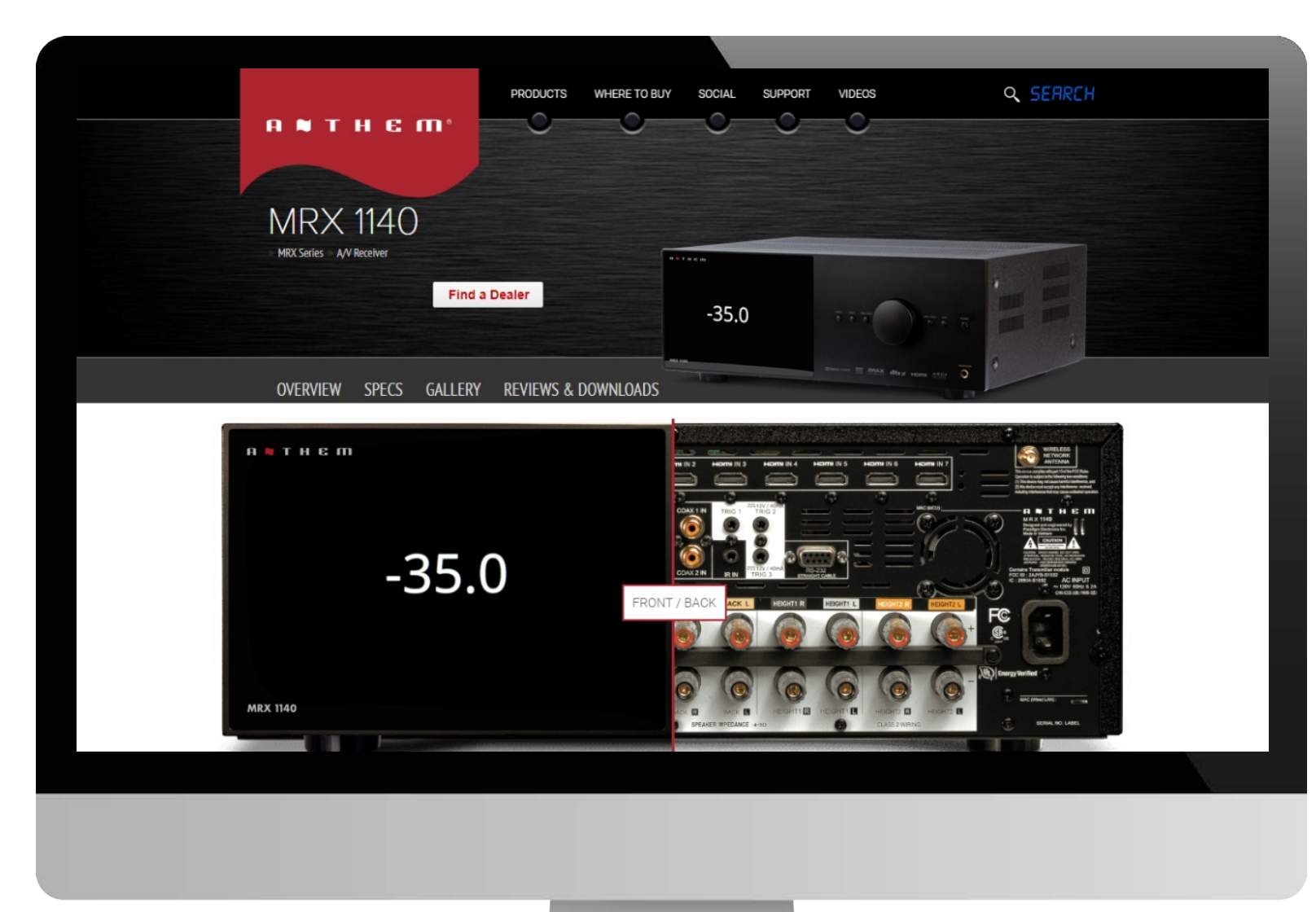

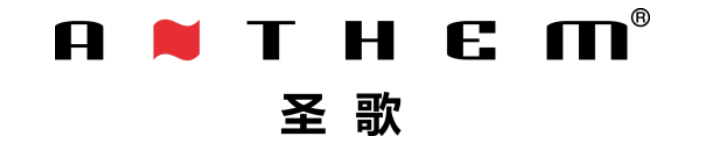

www.anthemav.com

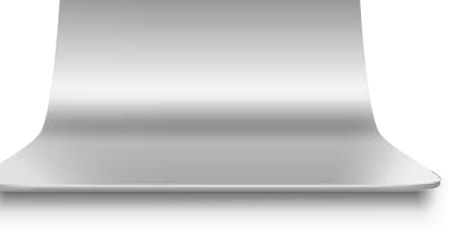